## 番組表からテレビ番組を見る

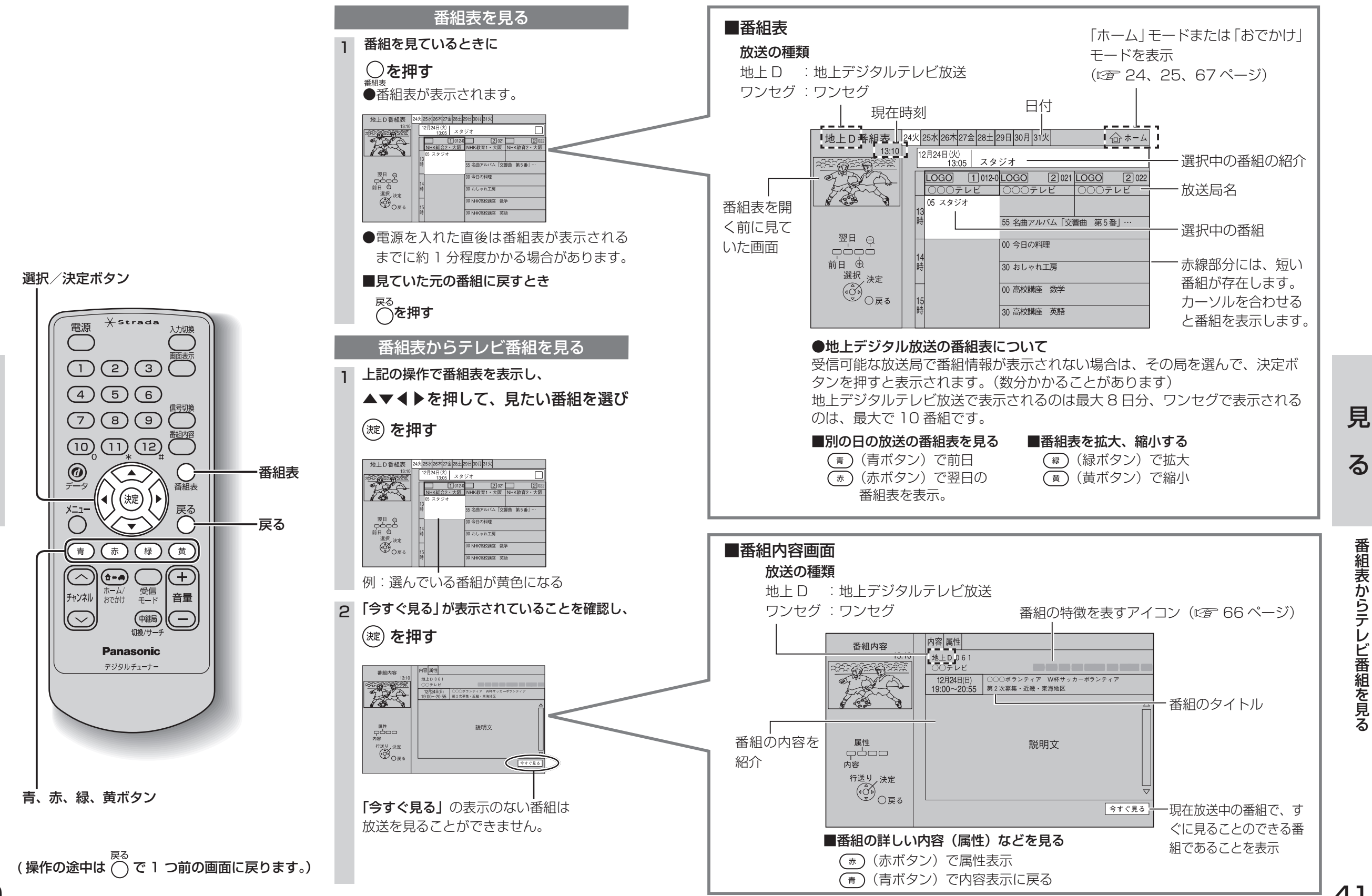

る

見

る

番組表からテレビ番組を見る